## How to Accept/Decline Loans

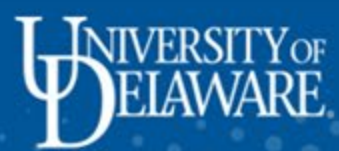

-----

|                                          | ✓ UD Studen             | t Homepage           | <b>^</b> :           |
|------------------------------------------|-------------------------|----------------------|----------------------|
| Courses & Enrollment                     | Holds & To-Do List      | Degrees & Advisement | Grades & Transcripts |
|                                          |                         |                      |                      |
|                                          | No current tasks        |                      |                      |
| Student Financials                       | Personal Information    | Forms                | UDSIS Help           |
|                                          | Bryce Franklin          |                      | ?                    |
|                                          | ID: 702578495           |                      |                      |
|                                          |                         |                      |                      |
| Select Student Fina<br>the UDSIS Student | ncials from<br>Homepage |                      |                      |
|                                          |                         |                      |                      |

| 🔇 UD Student Homepage         | Fina                                                                         | ancial Aid                                                                                  |                                                                              | A :                                    |
|-------------------------------|------------------------------------------------------------------------------|---------------------------------------------------------------------------------------------|------------------------------------------------------------------------------|----------------------------------------|
| 2025-2026 Change              | If the                                                                       | correct year does not p                                                                     | opulate, click Cha                                                           | nge                                    |
| Awards -                      | Award Summary                                                                |                                                                                             |                                                                              |                                        |
| Summary                       | T Display Summa                                                              | ary 🗸                                                                                       |                                                                              | 2 rows                                 |
| Accept/Decline                | Award Description/Categor                                                    | ry Award Status                                                                             | Award                                                                        |                                        |
| Financial Aid Summary         | Federal DL Subsidized L<br>Loan                                              | oan Accepted                                                                                | 3,500.00                                                                     | 5                                      |
| My Finances                   | Federal Direct Unsubsid                                                      | ized Lo Accepted                                                                            | 2,000.00                                                                     | >                                      |
| CTUD1 Flex & Points Balance   | Totals                                                                       |                                                                                             | 5,500.00                                                                     |                                        |
| UD1 Flex Deposit              | Currency used is US Dollar                                                   |                                                                                             |                                                                              |                                        |
| Transfer - Account to Flex    | Based on review of your Free Applic<br>gap between your ability to pay, your | cation for Federal Student Aid you have been<br>expected family contribution or EFC, and co | awarded the listed aid. It is intend<br>llege costs, or the cost of attendan | ed to help you fill the<br>ice or COA. |
| Transfer - Flex to Account    | Additional loan unuling may be avail                                         |                                                                                             | e mornauon.                                                                  | snow more                              |
| Veterans Educational Benefits |                                                                              |                                                                                             |                                                                              |                                        |
| Request Refund                |                                                                              |                                                                                             |                                                                              |                                        |
|                               |                                                                              |                                                                                             |                                                                              |                                        |
|                               |                                                                              |                                                                                             |                                                                              | 5                                      |

| 🔇 UD Student Homepage               | Financial Aid                                           |                                                                                                    |                      | A :                      |
|-------------------------------------|---------------------------------------------------------|----------------------------------------------------------------------------------------------------|----------------------|--------------------------|
| 2025-2026<br>University of Delaware |                                                         | Select the curre                                                                                                    | ont aid ves          | ar                       |
| Awards                              | Financial Aid                                           | from the menu                                                                                                    | int ald yea          |                          |
| Summary                             | Status New Package                                      | /                                                                                                    |                      | 2 rows                   |
| Accept/Decline                      | Select a Value                                          | ×                                                                                                    |                      | Ť.                       |
| Financial Aid Summary               | Financial Aid Year 2025-2026<br>University of Delaware  |                                                                                                    | Offered              | Accepted                 |
| My Finances                         | Financial Aid Year 2024-2025                            |                                                                                                    | 3,500.00             | 3,500.00                 |
| UD1 Flex & Points Balance           | University of Delaware                                  |                                                                                                    | 0.00                 | 0.00                     |
| UD1 Flex Deposit                    |                                                         |                                                                                                    | 5,500.00             | 5,500.00                 |
| Transfer - Account to Flex          |                                                         | embert                                                                                                    | to "Submit" your cha | nges if you make further |
| Transfer - Flex to Account          | adjustments. Otherwise, check back periodically for upo | lates to your linancial aid package.                                                                                                    | o caorini your and   | rges in jos mane latinai |
| Veterans Educational Benefits       |                                                         |                                                                                                    |                      |                          |
| Request Refund                      |                                                         | Financial Aid  Financial Aid  Select the current aid year from the menu  Select a Value  T 2025-2026 Vare  T 2025-2026 Vare  T 2024-2025 Vare  T 2024-2025 Vare  T 2024-2025 Vare  T 2024-2025 Vare  T 2024-2025 Vare  Set Creck back periodically for updates to your innancial aid package. |                      |                          |
|                                     |                                                         |                                                                                                    |                      |                          |

|                                                                                     | Financial A                                                                                             | <b>^</b> :                          |                                                                                          |                                                      |
|-------------------------------------------------------------------------------------|----------------------------------------------------------------------------------------------------|-------------------------------------|------------------------------------------------------------------------------------------|------------------------------------------------------|
| 2025-2026<br>University of Delaware                                                 | To accep                                                                                                | ot or decline loan                  | s, click the                                                                             |                                                      |
| 🕵 Awards 🔨                                                                          | Award Summary                                                                                           | Decline menu c                      | ption                                                                                    |                                                      |
| Summary                                                                             | T Display Summary                                                                                       | ~                                   |                                                                                          | 2 rows                                               |
| Accept/Decline                                                                      | Award Description/Category                                                                              | Award Status                        | Award                                                                                    |                                                      |
| 📋 Financial Aid Summary 🗸 🗸                                                         | Federal DL Subsidized Loan                                                                              | Accepted                            | 3,500.00                                                                                 | \$                                                   |
| My Finances                                                                         | Federal Direct Unsubsidized Lo                                                                          | Accepted                            | 2,000.00                                                                                 | >                                                    |
| UD1 Flex & Points Balance                                                           | Totals                                                                                                  |                                     | 5,500.00                                                                                 |                                                      |
| Z UD1 Flex Deposit                                                                  | Currency used is US Dollar                                                                              |                                     |                                                                                          |                                                      |
|                                                                                     | Based on review of your Free Application for Fede                                                       | aral Student Aid you have been at   |                                                                                          |                                                      |
| Transfer - Account to Flex                                                          | gap between your ability to pay, your expected fan                                                      | nily contribution or EFC, and colle | warded the listed aid. It is intend<br>age costs, or the cost of attenda                 | ded to help you fill the<br>nce or COA.              |
| Transfer - Account to Flex                                                          | gap between your ability to pay, your expected fan<br>Additional Ioan funding may be available, contact | the Financial Aid Office for more   | warded the listed aid. It is intend<br>age costs, or the cost of attenda<br>information. | ded to help you fill the<br>nce or COA.<br>Show more |
| Transfer - Account to Flex Transfer - Flex to Account Veterans Educational Benefits | gap between your ability to pay, your expected fan<br>Addmonal Ioan funding may be available, contact   | the Financial Aid Office for more   | warded the listed aid. It is intend<br>age costs, or the cost of attenda<br>Information. | ded to help you fill the<br>nce or COA.<br>Show more |

| 🔇 UD Student Homepage               | Financial                                    | Aid                                                |                                             |                                    | â                  | 8      |
|-------------------------------------|----------------------------------------------|----------------------------------------------------|---------------------------------------------|------------------------------------|--------------------|--------|
| 2025-2026<br>University of Delaware |                                              | To accept/                                         | decline or<br>click "Edit'                  | reduce your                        |                    |        |
| 💼 Awards                            | Accept/Decline                               |                                                    | CHER LUIT                                   |                                    |                    |        |
| Summary                             | Status New Package                           |                                                    |                                             |                                    | 2                  | rows   |
| Accept/Decline                      | Edit Submit                                  | Actions                                            |                                             |                                    |                    | î↓     |
| Financial Aid Summary               | Award Description/Category                   | Award<br>Decision                                  | Reduce                                      | Offered                            | Accepted           |        |
| My Finances                         | Federal DL Subsidized Loan                   | Accept                                             |                                             | 3,500.00                           | 3,500.00           | >      |
| Z UD1 Flex & Points Balance         | Federal Direct Unsubsidized Lo               | Accept                                             |                                             | 2,000.00                           | 2,000.00           | >      |
| TUD1 Flex Deposit                   | Totals                                       |                                                    |                                             | 5,500.00                           | 5,500.00           |        |
| Transfer - Account to Flex          | Currency used is US Dollar                   |                                                    |                                             |                                    | an ana             |        |
| Transfer - Flex to Account          | adjustments. Otherwise, check back periodica | ards that are currently<br>ally for updates to you | y available. Remem<br>ir financial aid pack | iber to "Submit" your chan<br>age. | ges if you make fi | urther |
| Z Veterans Educational Benefits     |                                              |                                                    |                                             |                                    |                    |        |
| Request Refund                      |                                              |                                                    |                                             |                                    |                    |        |
|                                     |                                              |                                                    |                                             |                                    |                    |        |
|                                     |                                              |                                                    |                                             |                                    |                    |        |

| 🔇 UD Student Homepage               | Fina                                                                                               | ncial Aid                                                                                                 |                                  | <b>^</b> :                |
|-------------------------------------|----------------------------------------------------------------------------------------------------|----------------------------------------------------------------------------------------------------|----------------------------------|---------------------------|
| 2025-2026<br>University of Delaware |                                                                                                    | After selecting "Edit" you                                                                                | should                           |                           |
| awards                              | Accept/Decline                                                                                     | be able to click on the opt<br>under "Award Decision" a                                                   | tions<br>nd                      |                           |
| Summary                             | Status New Package 🕕                                                                               | "Reduce"                                                                                                  |                                  | 2 rows                    |
| Accept/Decline                      | Edit T Submit                                                                                      | Actions                                                                                                   |                                  | Ť↓                        |
| Financial Aid Summary               | Award Description/Category                                                                         | Award Reduce                                                                                              | Offered                          | Accepted                  |
| My Finances                         | Federal DL Subsidized Lo                                                                           | Accept 🗸 🗆                                                                                                | 3,500.00                         | 3,500.00                  |
| CT UD1 Flex & Points Balance        | Federal Direct Unsubsidiz                                                                          | Accept ~                                                                                                  | 2,000.00                         | 2,000.00                  |
| CT UD1 Flex Deposit                 | Totals                                                                                             |                                                                                                    | 5,500.00                         | 5,500.00                  |
| Transfer - Account to Flex          | Currency used is US Dollar                                                                         |                                                                                                    |                                  |                           |
| Transfer - Flex to Account          | <ul> <li>You may accept or decline any or all or<br/>adjustments. Otherwise, check back</li> </ul> | of the awards that are currently available. Remem<br>periodically for updates to your financial aid packa | ber to "Submit" your cha<br>age. | inges if you make further |
| Veterans Educational Benefits       |                                                                                                    |                                                                                                    |                                  |                           |
| Request Refund                      |                                                                                                    |                                                                                                    |                                  |                           |

| 🔇 UD Student Homepage                      | Financial                                                                                     | Aid                                                                                     |                                                                 | 🏫 :                         |
|--------------------------------------------|-----------------------------------------------------------------------------------------------|-----------------------------------------------------------------------------------------|-----------------------------------------------------------------|-----------------------------|
| 2025-2026<br>University of Delaware Change | Accept/Decline<br>Status New Package                                                          | To reduce the amo<br>would like to take,<br>"Reduce" and ther<br>under the "Accepte     | ount of the loa<br>click the che<br>n type the am<br>ed" column | an you<br>ck under<br>iount |
| Accept/Decline                             | Edit T Submit                                                                                 | Actions                                                                                 |                                                                 | ŤΫ                          |
| Financial Aid Summary                      | Award Description/Category                                                                    | Award<br>Decision Reduce                                                                | Offered                                                         | Accepted                    |
| My Finances                                | Federal DL Subsidized Loan                                                                    | Accept 🗸 🗖                                                                              | 3,500.00                                                        | 3,500.00                    |
| CT UD1 Flex & Points Balance               | Federal Direct Unsubsidized Lo                                                                | Accept 🗸 🗹                                                                              | 2,000.00                                                        | 2,000.00                    |
| UD1 Flex Deposit                           | Totals                                                                                        |                                                                                         | 5,500.00                                                        | 5,500.00                    |
| Transfer - Account to Flex                 | Currency used is US Dollar                                                                    |                                                                                         |                                                                 |                             |
| Transfer - Flex to Account                 | You may accept or decline any or all of the aw<br>adjustments. Otherwise, check back periodic | ards that are currently available. Remem<br>ally for updates to your financial aid pack | iber to "Submit" your cha<br>age.                               | inges if you make further   |
| Veterans Educational Benefits              |                                                                                               |                                                                                         |                                                                 |                             |
| Request Refund                             |                                                                                               |                                                                                         |                                                                 |                             |

| 🔇 UD Student Homepage         | Financi                                  | ial Aid                                                  |                           |                                          | 🟫 :                      |                      |
|-------------------------------|------------------------------------------|----------------------------------------------------------|---------------------------|------------------------------------------|--------------------------|----------------------|
| 2025-2026 Change              |                                          |                                                          |                           |                                          |                          |                      |
| 🏦 Awards                      | Financial Aid                            | "Decline" f                                              | a loan com<br>from the dr | ipletely, selec<br>rop-down<br>Docision" | τ                        | -                    |
| Summary                       | Status New Package                       | menu unue                                                | er Awaru i                | Decision                                 | 2 rows                   |                      |
| Accept/Decline                | Edit T Submit                            | Actions                                                  |                           |                                          | 14                       |                      |
| Financial Aid Summary         | Award Description/Category               | Award<br>Decision                                        | Reduce                    | Offered                                  | Accepted                 | To accept<br>a loan, |
| My Finances                   | Federal DL Subsidized Loan               | Accept ~                                                 |                           | 3,500.00                                 | 3,500.00                 | select<br>"Accept"   |
| C UD1 Flex & Points Balance   | Federal Direct Unsubsidized              | Lo Decline ~                                             |                           | 0.00                                     | 0.00                     | from the drop-dow    |
| C UD1 Flex Deposit            | Totals                                   |                                                          |                           | 5,500.00                                 | 5,500.00                 | menu                 |
| Transfer - Account to Flex    | Currency used is US Dollar               |                                                          |                           |                                          |                          |                      |
| Transfer - Flex to Account    | adjustments. Otherwise, check back perio | awards that are currently<br>odically for updates to you | r financial aid packa     | ige.                                     | iges it you make turther |                      |
| Veterans Educational Benefits | After mak                                | ing either you                                           | r selection               | to                                       |                          |                      |
| Request Refund                | accept, de<br>amount, c                  | cline, or redu<br>click "Submit"                         | ce your loa               | an                                       |                          |                      |
|                               |                                          |                                                          |                           |                                          |                          |                      |

| 🔇 UD Student Homepage               | Financial Aid                                                                                                    | A :                   |
|-------------------------------------|----------------------------------------------------------------------------------------------------|-----------------------|
| 2025-2026<br>University of Delaware |                                                                                                    |                       |
| Awards /                            | Financial Aid                                                                                                    |                       |
| Summary                             | Status New Package                                                                                                    | 2 rows                |
| Accept/Decline                      | Edit Submit Actions                                                                                                    | Ť4                    |
| Financial Aid Summary               | Award Description/Category Award Decision Reduce Offered                                                                                                    | Accepted              |
| My Finances                         | Federal DL Subsidized Loan       3,500.00         Loan       Do you want to submit this award decision?                                                                                                    | 3,500.00              |
| UD1 Flex & Points Balance           | Federal     Output       Loan     Yes                                                                                                    | 0.00                  |
| UD1 Flex Deposit                    | Totals 5,500.00                                                                                                    | 5,500.00              |
| Transfer - Account to Flex          | Currency used is US Dollar                                                                                                    |                       |
| Transfer - Flex to Account          | adjustments. Other Submit your award decision                                                                                                    | s if you make further |
| Veterans Educational Benefits       |                                                                                                    |                       |
| Request Refund                      | Financial Aid  Financial Aid  Status: New Package  Edit Submit Actions  Edit Submit Actions  Edit Submit Actions  Reduce Offered Accepted  Federal Do you want to submit this award decision  Currency used is US Dollar  You may accept If your selections are correct, click "Yes" your changes if you make further adjustments. Of Submit your award decision |                       |
|                                     |                                                                                                    |                       |
|                                     |                                                                                                    |                       |

| 🔇 UD Student Homepage           | Financi                                                                                                    | ial Aid                                                 |                                             |                                        | Â                |        |
|---------------------------------|----------------------------------------------------------------------------------------------------|---------------------------------------------------------|---------------------------------------------|----------------------------------------|------------------|--------|
| 2025-2026 Change                |                                                                                                    | After select                                            | ing "Ves"                                   | to submit you                          | r                |        |
| 🕵 Awards 🦯                      | Financial Aid                                                                                                 | screen shou                                             | uld show "                                  | 'Status –                              |                  |        |
| Summary                         | Status Succession                                                                                             |                                                         |                                             |                                        | 2                | row    |
| Accept/Decline                  | Edit Tubmit                                                                                                   | Actions                                                 |                                             |                                        |                  | î↓     |
| Financial Aid Summary           | Award Description/Category                                                                                    | Award<br>Decision                                       | Reduce                                      | Offered                                | Accepted         |        |
| My Finances                     | Federal DL Subsidized Loan                                                                                    | Accept                                                  |                                             | 3,500.00                               | 3,500.00         | >      |
| C UD1 Flex & Points Balance     | Federal Direct Unsubsidized                                                                                   | Lo Decline                                              |                                             | 0.00                                   | 0.00             |        |
| 🛃 UD1 Flex Deposit              | Totals                                                                                                    |                                                         |                                             | 3,500.00                               | 3,500.00         |        |
| Transfer - Account to Flex      | Currency used is US Dollar                                                                                    |                                                         |                                             |                                        |                  |        |
| Transfer - Flex to Account      | <ul> <li>You may accept or decline any or all of the<br/>adjustments. Otherwise, check back period</li> </ul> | awards that are currentl<br>odically for updates to you | y available. Remem<br>ur financial aid pack | iber to "Submit" your change:<br>:age. | s if you make fi | urther |
| C Veterans Educational Benefits |                                                                                                    |                                                         |                                             |                                        |                  |        |
| Request Refund                  |                                                                                                    |                                                         |                                             |                                        |                  |        |
|                                 |                                                                                                    |                                                         |                                             |                                        |                  |        |